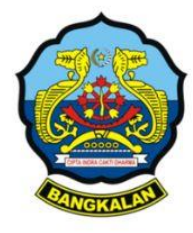

# Buku Panduan Manual Sistem Penerimaan Murid Baru (SPMB) Online

## Dinas Pendidikan Kabupaten Bangkalan TAHUN 2025/2026

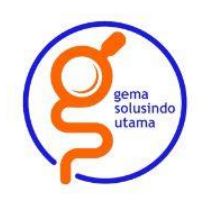

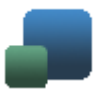

Assalamu'alaikum warahmatullahi wabarakatuh, Salam sejahtera bagi kita semua,

Dengan penuh rasa syukur, kami menyambut pelaksanaan Seleksi Penerimaan Mahasiswa Baru (SPMB) secara online sebagai bagian dari transformasi digital di dunia pendidikan.

SPMB Online merupakan langkah nyata menuju proses seleksi yang mudah diakses, adil, transparan, dan efisien. Kami percaya, melalui sistem ini, setiap putra-putri bangsa memiliki kesempatan yang lebih luas untuk melanjutkan pendidikan tinggi, tanpa dibatasi jarak maupun waktu.

Mari kita sukseskan bersama pelaksanaan SPMB Online ini demi masa depan pendidikan yang lebih baik, inklusif, dan berdaya saing.

Wassalamu'alaikum warahmatullahi wabarakatuh. Kepala Dinas Pendidikan Kabupaten Bangkalan

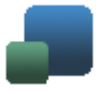

#### DAFTAR ISI

| DA  | AFTAR ISI                               | 3  |
|-----|-----------------------------------------|----|
| 1.  | Sekilas Tentang SPMB Online             | 4  |
|     | 1.1. Maksud dan Tujuan                  | 5  |
|     | 1.2. SIAPA PENGGUNA APLIKASI SPMB       | 6  |
|     | 1.3. GAMBARAN UMUM ALUR PROSES SPMB     | 6  |
| 2.  | Cara Mengakses SPMB Online              | 6  |
|     | 1.1. PERANGKAT YANG DIGUNAKAN           | 7  |
|     | 1.2. KONEKSI INTERNET YANG STABIL       | 7  |
|     | 1.3. AKSES WEBSITE RESMI SPMB           | 7  |
|     | 1.4. MENYIAPKAN DOKUMEN YANG DIPERLUKAN | 7  |
|     | 1.5. LOGIN KE SISTEM                    | 7  |
| 3.  | Menjalankan Aplikasi                    | 8  |
|     | 3.1. LOGIN MURID                        | 9  |
|     | 3.1.1. Home                             | 9  |
|     | 3.1.2. Upload Dokumen Kelangkapan       | 10 |
|     | 3.1.3. Cetak PIN/TOKEN                  | 13 |
|     | 3.1.4. Simulasi                         | 16 |
|     | 3.1.5. Seleksi                          | 17 |
|     | 3.1.6. Hasil Seleksi                    | 17 |
|     | 3.1.7. Hasil Seleksi                    | 17 |
|     | 3.1.8. Daftar Ulang                     | 18 |
|     | 3.1.9. Ubah Password                    | 18 |
|     | 3.1.10. Logout                          | 19 |
| Per | nutup                                   | 20 |
|     |                                         |    |

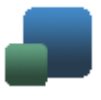

#### 1. Sekilas Tentang SPMB Online

Sistem Penerimaan Murid Baru (SPMB) Kabupaten Bangkalan adalah sebuah sistem berbasis online yang dirancang oleh Dinas Pendidikan untuk mempermudah proses pendaftaran murid baru di tingkat SD, SMP.

Sistem ini dibuat sebagai upaya modernisasi layanan pendidikan agar lebih transparan, cepat, dan akuntabel.

Melalui SPMB, calon murid dan orang tua tidak perlu lagi datang langsung ke sekolah untuk mendaftar, cukup dengan mengakses portal online untuk mengisi data, mengunggah dokumen, serta memantau status pendaftaran.

Bagi pihak sekolah, SPMB mempermudah pengelolaan data pendaftar, verifikasi berkas, hingga pengumuman hasil seleksi.

Dengan hadirnya SPMB, Dinas Pendidikan berharap tercipta proses penerimaan murid baru yang adil, efisien, dan bebas dari praktik kecurangan. Semua pihak yang terlibat, baik calon murid maupun sekolah, dapat merasakan manfaat dari sistem yang lebih tertata dan mudah diakses.

SPMB adalah salah satu kegiatan tahapan yang harus dilalui oleh setiap calon Murid yang akan melanjutkan ke jenjang pendidikan yang lebih tinggi. Calon peserta didik, Orangtua/wali, dan masyarakat perlu mendapatkan informasi yang jelas dan lengkap tentang SPMB, maka perlu disusun petunjuk dan panduan SPMB yang dapat menjamin terjangkaunya akses pendidikan secara menyeluruh. Informasi yang lengkap dan pelayanan prima kepada calon murid baru atau masyarakat, sangat membantu terselenggaranya SPMB yang nondiskriminatif, objektif, transparan, akuntabel, dan berkeadilan.

Sistem SPMB dengan mekanisme dalam jaringan (daring) atau *online* adalah sistem SPMB dengan proses *entry* data menggunakan sistem *database*, diproses otomatis oleh komputer dan hasil seleksi diketahui secara otomatis melalui *online* internet melalui 4 (empat) jalur, yaitu :

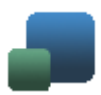

#### a. Jalur Domisili;

adalah penerimaan murid baru yang dilaksanakan secara serentak dan terpadu dengan mempertimbangkan jarak tempat tinggal/domisili calon murid ke sekolah. Dimana Jalur Domisili sebagaimana dimaksud adalah jalur SPMB yang memberi kesempatan kepada calon Murid Baru dengan kuota paling sedikit 40% (empat puluh persen) dari pagu sekolah yang ditetapkan

#### b. Jalur Afirmasi

adalah penerimaan Murid baru dengan mempertimbangkan Murid yang berasal dari keluarga ekonomi tidak mampu, yang dibuktikan dengan keikutsertaan murid dalam penanganan keluarga tidak mampu dari Pemerintah Pusat atau Pemerintah Daerah.

Jalur Afirmasi sebagaimana dimaksud adalah jalur SPMB yang memberi kesempatan kepada calon murid baru dengan kuota 15% (Lima belas persen) untuk jenjang SD dan 20 % untuk jenjang SMP dari daya tampung sekolah yang ditetapkan

#### c. Jalur Prestasi

adalah penerimaan Murid baru dengan mempertimbangkan Peringkat berdasarkan nilai rata-rata rapor aspek akademik, hasil perlombaan dan/atau penghargaan di bidang akademik dan/atau non akademik, dengan kuota minimal 25 % dari pagu sekolah yang ditetapkan.

#### d. Jalur Mutasi

adalah penerimaan Murid baru dengan mempertimbangkan perpindahan tugas Orangtua/wali yang berdomisili di luar zona.

Jalur Mutasi sebagaimana dimaksud adalah jalur SPMB yang memberi kesempatan kepada calon murid baru dengan kuota 5% (lima persen) dari daya tampung sekolah yang ditetapkan.

#### 1.1. Maksud dan Tujuan

Adapun maksud dan tujuan dari dibangunnya Pengembangan Sistem Penerimaan Murid Baru (SPMB) 2025 Online ini adalah agar terpenuhinya beberapa asas diantaranya :

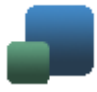

- 1. Mempermudah proses pendaftaran murid baru
- 2. Meningkatkan transparansi & akuntabilitas
- 3. Meminimalkan kesalahan administratif

#### 1.2. Siapa Pengguna Aplikasi SPMB

Beberapa level user pengguna yang dapat mengakses aplikasi SPMB diantaranya adalah : Superadmin, Operator Sekolah/ Lembaga, Calon Murid, dan Masyarakat, namun dalam panduan ini akan khusus menjelaskan lebih ke pengguna :

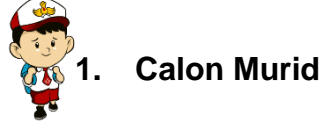

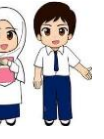

#### 1.3. Gambaran Umum Alur Proses SPMB

Secara ringkas gambaran dan alur proses dari Sistem Penerimaan Murid Baru (SPMB) ini nantinya adalah sebagai berikut :

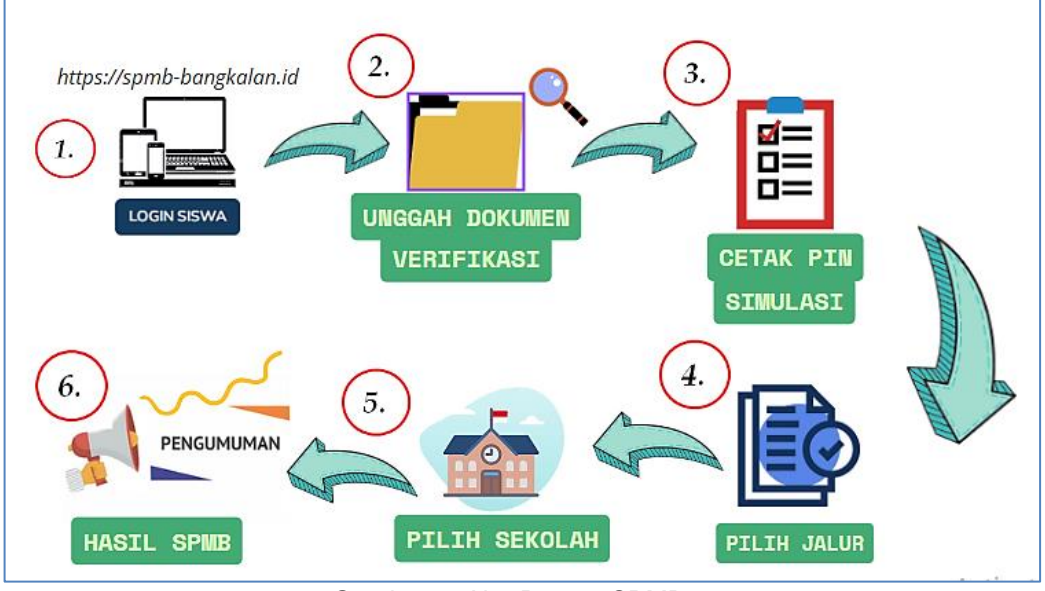

Gambar 1. Alur Proses SPMB

#### 2. Cara Mengakses SPMB Online

Untuk dapat mengakses Sistem SPMB Online Dinas Pendidikan Kab. Bangkalan ini, terdapat beberapa hal yang perlu diperhatikan :

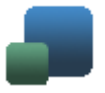

#### 1.1. Perangkat yang Digunakan

Pastikan kamu menggunakan perangkat yang mendukung, seperti komputer, laptop, tablet, atau smartphone. Disarankan menggunakan perangkat dengan layar lebar supaya tampilan website lebih jelas.

#### 1.2. Koneksi Internet yang Stabil

Sistem SPMB berbasis online, jadi pastikan kamu berada dalam jangkauan dan memiliki koneksi internet yang cukup stabil.

#### 1.3. Akses Website Resmi SPMB

Buka browser (misalnya Google Chrome/ Mozilla Firefox) lalu akses alamat website resmi SPMB :

### https://spmb-bangkalan.id

#### 1.4. Menyiapkan Dokumen yang Diperlukan

Dalam proses SPMB terdapat tahapan dimana calon murid diharuskan mengunggah berkas-berkas kelengkapan yang dibutuhkan, maka untuk memperlancara proses pengunggahan tersebut siapkan dulu dokumen-dokumen penting seperti:

- Kartu Keluarga (KK)
- Akta Kelahiran
- Foto terbaru
- Nilai rapor / surat keterangan lain yang diminta
- Dokumen pendukung lainnya

Disarankan dokumen sudah discan atau difoto, dan dalam format berkas yang ditentukan (Jpeg, pdf) serta dalam ukuran tidak lebih dari 2 Mb dengan jelas.

#### 1.5. Login ke Sistem

Setelah semua siap, tinggal login pertama kali ke sistem dengan memasukkan **username = NISN dan password = NISN** masing-masing.

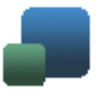

#### 3. Menjalankan Aplikasi

Untuk bisa mengakses aplikasi SPMB Online Dinas Pendidikan Kab. Bangkalan, semua level user baik user administrator, user murid, user Operator SD maupun SMP dapat menggunakan beberapa aplikasi perambah pada umumnya seperti Google Chrome dengan mengakses alamat aplikasi saat ini di : *https://spmb-bangkalan.id* 

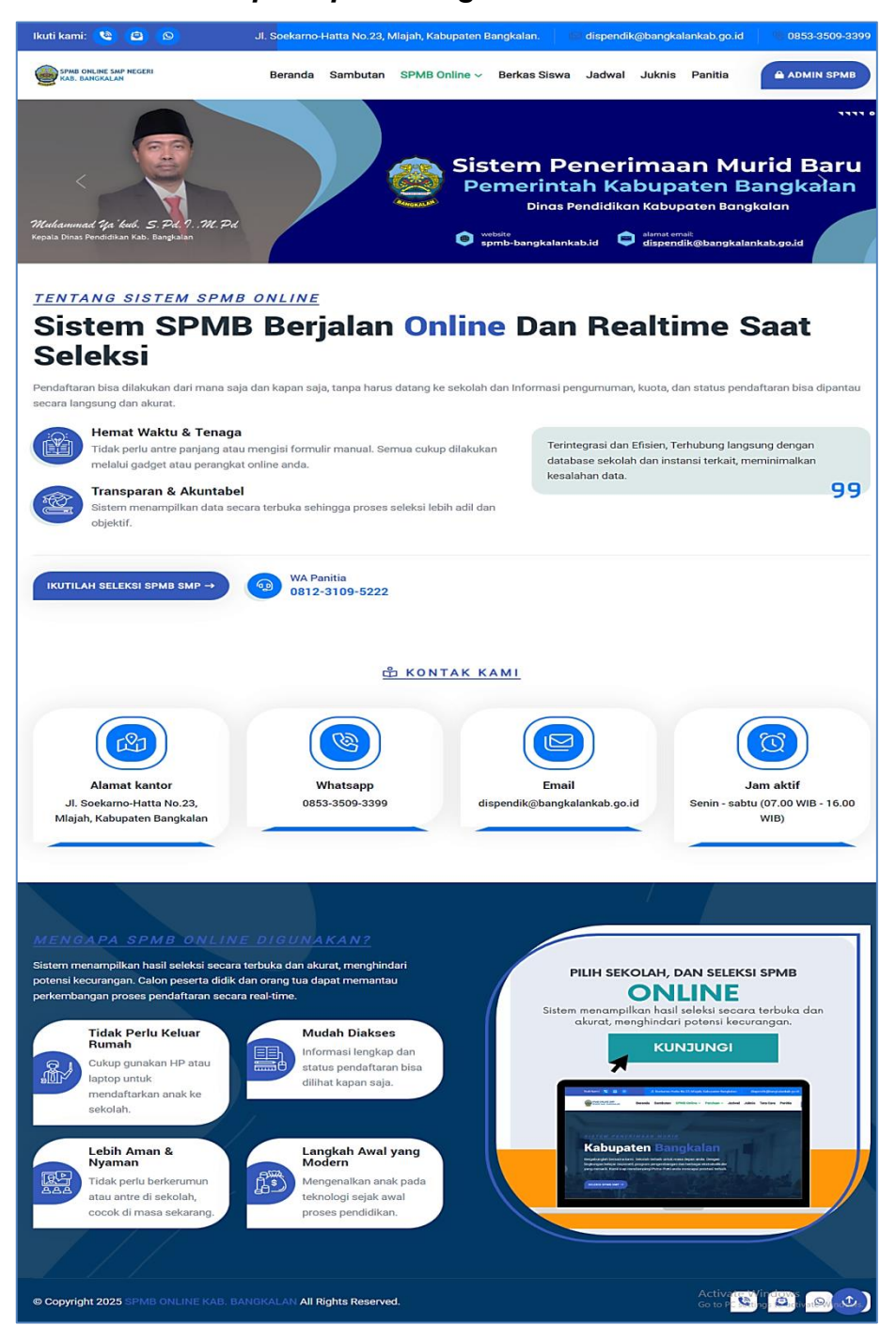

Gambar 2. Tampilan halaman utama

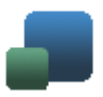

#### 3.1. Login Murid

Level user yang paling akhir adalah user murid, dimana user ini diperuntukkan bagi semua para calon murid yang akan mengikuti proses SPMB Online yang akan diselenggarakan oleh Dinas Pendidikan dan Kebudayaan Pemerintah Kabupaten Bangkalan tahun 2025.

User para calon murid baru ini tentu secara sistem sudah direkam dan dibuat oleh Dinas Pendidikan Pemerintah Kabupaten Bangkalan melalui sistem selaku user administrator secara bersamaan dengan menggunakan data NISN dan tanggal lahir dengan format (ddmmyyyy) dari masing-masing calon murid, dimana :

- 2 (dua) digit pertama adalah tanggal lahir calon murid
- 2 (dua) digit kedua adalah bulan lahir calon murid, dan
- 4 (empat) digit terakhir adalah tahun kelahiran calon murid

Langkah mengisi **NISN** dan **Tanggal lahir** diperlukan oleh sistem untuk men\_generate **Private Identification Number** (**PIN**), dan selanjutnya jika data benar maka calon murid akan mendapatkan PIN dan sekaligus diwajibkan mengubah password agar dapat melanjutkan ke tahapan akses SPMB berikutnya.

Selanjutnya murid akan disediakan beberapa menu yang harus dilengkapi dan ikuti oleh para calon murid diantaranya :

#### 3.1.1. Home

Adalah menu pertama yang disediakan oleh website dan sistem SPMB Dinas Pendidikan Pemerintah Kabupaten Bangkalan 2025 ini dimana menu ini berisikan Menu Home adalah halaman utama yang akan langsung ditampilkan setelah murid berhasil login ke dalam sistem SPMB. Menu ini dirancang sebagai dashboard informasi utama, yang memuat panduan

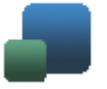

lengkap dan langkah-langkah tahapan pelaksanaan penerimaan murid baru. Tujuan utama dari halaman ini adalah untuk memberikan gambaran menyeluruh kepada calon murid mengenai proses dan jadwal seleksi, sehingga mereka dapat mengikuti seluruh rangkaian kegiatan dengan tepat dan tertib.

| talk Server 18-05-2025, 21325 Edi Passord                                                                                                    | 6 Logout D     |
|----------------------------------------------------------------------------------------------------|----------------|
| Home                                                                                                    |                |
| Liplood Dokumen Uplood Jokumen Keingkapon yang dimiliki dela tiswa                                                                                                    |                |
| √/<br>2. Feto Lakasi<br>Xhuras uinat dialamini Kahu Kahurga, Domitil dan Mutathinna dilengkepi fata dilalasi menggunatan ngakasi pada ontine                                                                                                    |                |
| Scotak PN Pendaftaram     Apoliti dikumen udah lenging, sieva diharap mencetak PR Pendaftaran untuk mengikul tahepan seleksi                                                                                                    |                |
| A. Fills Scholch Fillhan     Prote taking with stread and month establish dan jaker yang dilinginkan sesual dangan kelangkapan yang dimitiki. Apadetis tidak lakia atau tergeser dah sitewa lakin memberakkan pilihannya dan memberakkan pilihannya dan pilihannya dan pilihannya dan | n, siswa dapat |
| S. Dottor Ulang     Apoths twee biols tollhopon selekal songot able periode selekal, sized althorap mendationtan ulang diritys te seksioh yang dipth dengan membawa dakumen kelem                                                                                                    | gkapon fisik   |
| Sie Dinar Hundiskon Kabupaten Bangkalan                                                                                                    |                |

Gambar 3. Tampilan Home Login Murid Murid

#### 3.1.2. Upload Dokumen Kelangkapan

Adalah menu berikutnya yang disediakan oleh website dan sistem SPMB Dinas Pendidikan Pemerintah Kabupaten Bangkalan 2025 ini dimana menu ini berisikan tahapan calon murid untuk melengkapi dokumen kelengkapan baik yang wajib maupun sebagai pendukung diantaranya sebagai berikut :

#### 1. Informasi Murid

Pada tab informasi diri calon murid diwajibkan mengisi semua kolom isian data yang disediakan secara lengkap, karena data ini dibutuhkan sebagai data utama dalam proses SPMB.

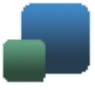

| Dokumen Kelengkapan         siswa test ?         NISK:1122324455         Tanggalahi: 11 Desember 2019         Niel Ropet:         Nome 2         Upload Dokumen Kelengkapan | 3) Cetak PiN 👍 Simulas | i 🚺 Seleksi 💶 Hasil Seleksi 🍞 Daftar Ulang |  |  |  |  |  |  |
|----------------------------------------------------------------------------------------------------|------------------------|--------------------------------------------|--|--|--|--|--|--|
| Dokumen Wajib                                                                                                    | Informasi Siswa        |                                            |  |  |  |  |  |  |
| 🛷 Informasi Siswa                                                                                                    |                        |                                            |  |  |  |  |  |  |
| Kartu Keluarga Diventikasi                                                                                                    | Nama                   | siswa test                                 |  |  |  |  |  |  |
| SKI Diverifikasi                                                                                                    | Jenis Kelamin          | Laki-laki                                  |  |  |  |  |  |  |
| Akta Lahir Diverifikasi                                                                                                    | NIK Ayah               | 1112111211121112                           |  |  |  |  |  |  |
| Dokumen Pendukung                                                                                                    | Nama Ayah              | eaasdasd                                   |  |  |  |  |  |  |
| 🛞 Kartu Keluarga Lama                                                                                                    | NIK Ibu Kanduna        | 11/211/211/211/2                           |  |  |  |  |  |  |
| Afirmasi                                                                                                    | Hik ibu kunuung        | 112112112112                               |  |  |  |  |  |  |
| (?) ABK                                                                                                    | Nama Ibu Kandung       | fdfsada                                    |  |  |  |  |  |  |
| 0 Plagam Prestasi Lomba                                                                                                    | No.Telp Orang Tua      | 1231242152142                              |  |  |  |  |  |  |
| 3 Juara Sekolah                                                                                                    | Nilai Rapot Rata-Rata  | 999.99                                     |  |  |  |  |  |  |
| Tahtidz Quran                                                                                                    | Foto Siswa             |                                            |  |  |  |  |  |  |
| Mutasi     (Guru dan Tenaga Kependidikan) Untuk toto lokasi dapat menggunakan aplikasi dari Play store, XIIK disiniuntuk mandownload                                        |                        | Pilih file foto<br>Pilih file foto         |  |  |  |  |  |  |
| Sebelumnya Kilk Selanjutnya untuk mencetak pin Selanjutnya ->                                                                                                    |                        |                                            |  |  |  |  |  |  |
| 59- Dinas Pendidikan Kabupaten Bangkalan                                                                                                    |                        |                                            |  |  |  |  |  |  |

Gambar 4. Tampilan Upload Kelengkapan Dokumen

#### 2. Cara Mengisi Kordinat Rumah

Dalam isian informasi diri, ada 1 kolom yang sangat penting yakni, kolom "*Latitude dan kolom Longitude*" (Kordinat).

| -7 0331424417440626                                                                                                    | 10 40545354415565                                                                                                    |
|----------------------------------------------------------------------------------------------------|----------------------------------------------------------------------------------------------------|
| -7,9331424417449625                                                                                                    | 111,40645354415665                                                                                                    |
| Deser Icon woma merah, sesual poda koordinat rumat<br>References<br>Watuberiang<br>Watuberiang<br>Dayse m<br>Dayse m<br>Dayse m<br>Dayse m<br>Dayse m | Additional Additional |

Gambar 5. Tampilan kolom Isian Kordinat

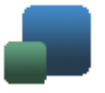

Ada beberapa cara mudah Untuk mendapatkan titik Kordinat rumah melalui web SPMB atau Google Maps :

- Geser dan arahkan pointer pada peta Sesuai alamat yg dimaksud.
- 2. Klik tombol Lihat street view titik kordinat Uhot Street View T untuk mempermudah pencarian dalam peta.
- 3. Atau juga bisa lewat pencarian alamat melalui google maps sebagai alternative cara mendapatkan nilai kordinat.

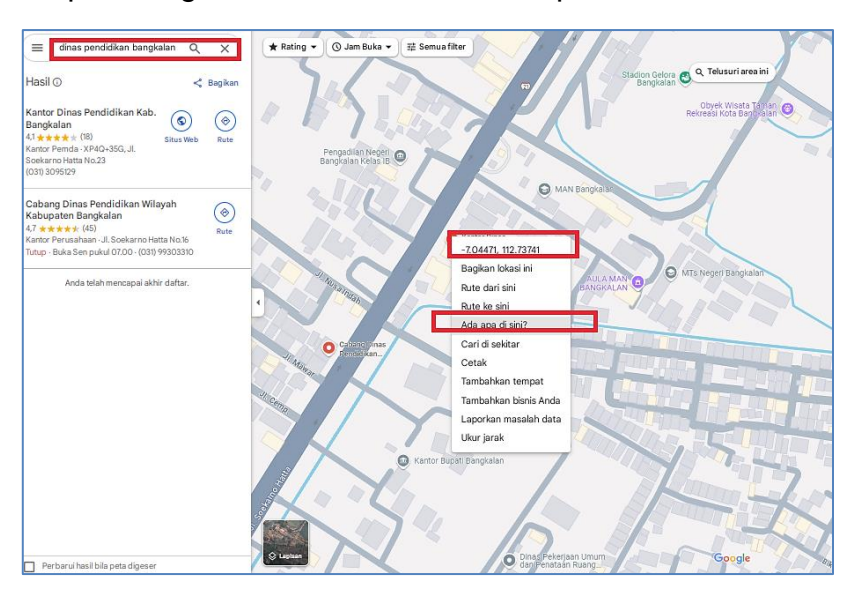

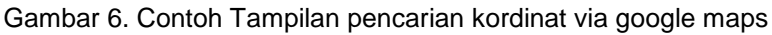

#### 4. Kartu Keluarga

Adalah ruang kelengkapan dokumen murid yang merekam semua hal terkait dengan data Kartu Keluarga, dalam tab ini calon murid diwajibkan :

- 1. Mengisi Tanggal terbit KK, pada kolom yang disediakan.
- 2. Mengunggah : *lampiran KK kedalam sistem,* diakhiri klik tombol

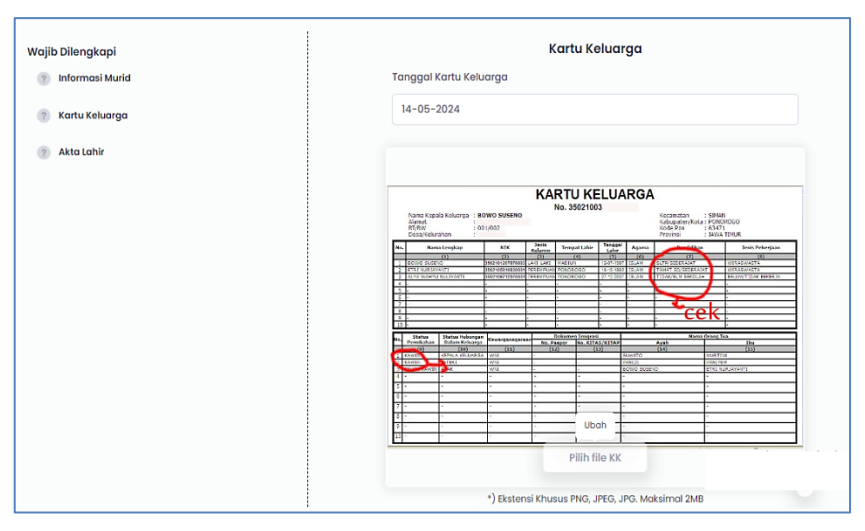

Gambar 7. Tampilan isian dokumen KK

#### 5. Akta Lahir

Adalah ruang kelengkapan dokumen murid yang merekam semua hal terkait dengan data Akta Lahir dalam tab ini calon murid diwajibkan mengunggah : "*lampiran Akta Lahir"* kedalam sistem

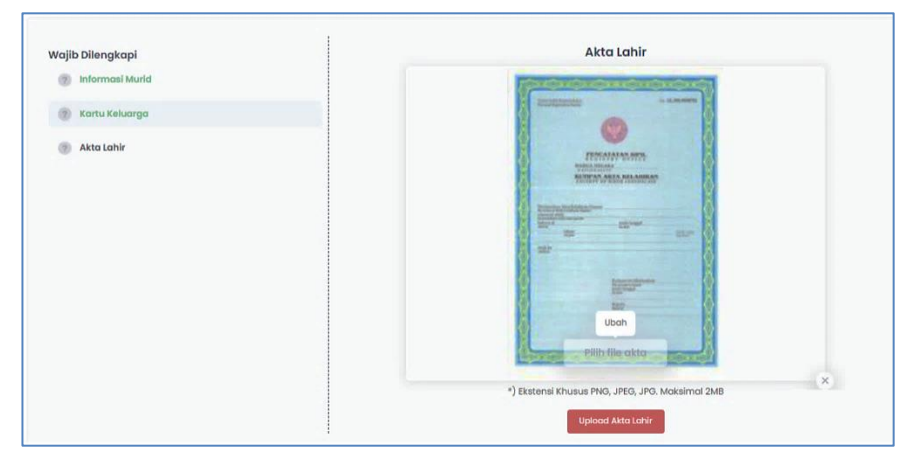

Gambar 8. Tampilan isian dokumen Akta Lahir

#### 3.1.3. Cetak PIN/TOKEN

Menu **Cetak PIN** merupakan fitur yang tersedia pada halaman akun **murid**, dan hanya bisa diakses setelah proses unggah dokumen dan **verifikasi berkas** berhasil diselesaikan. PIN ini berfungsi sebagai **kode akses resmi** yang digunakan oleh murid untuk **melanjutkan proses seleksi**, seperti **melihat hasil** 

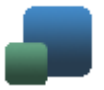

seleksi, memilih sekolah tujuan, atau mengakses menu lain yang bersifat pribadi dan rahasia dalam sistem.

#### "Cara dan Syarat Mendapatkan PIN"

Sebelum menu **Cetak PIN** dapat digunakan, murid harus memenuhi beberapa langkah berikut:

- 1. **Melengkapi data pribadi dan identitas** pada formulir pendaftaran online.
- 2. Mengunggah seluruh dokumen yang dipersyaratkan, seperti:
  - Kartu Keluarga (KK)
  - Akta Kelahiran
  - SKL
  - SPTJM
  - Dokumen pendukung Lainnya
- 2. Piagam prestasi Dokumen telah diverifikasi dan dinyatakan valid oleh tim verifikator (status: "Lulus Verifikasi").

Jika semua syarat di atas terpenuhi, maka menu **Cetak PIN** akan **aktif otomatis** di akun murid.

Menu **Cetak PIN** adalah tahap lanjutan dalam sistem SPMB Kabupaten Bangkalan Tahun 2025, yang hanya bisa diakses oleh murid setelah dokumen mereka diverifikasi oleh tim verifikator. PIN tersebut menjadi kunci penting dalam proses seleksi, dan menjadi bukti sah bahwa murid telah memenuhi seluruh persyaratan administratif.

Dengan sistem ini, proses pendaftaran murid baru menjadi lebih **terstruktur, aman, dan terpercaya**, sejalan dengan prinsip digitalisasi layanan pendidikan yang transparan dan efisien.

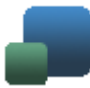

Sistem Informasi SPMB Online Kab. Bangkalan 2025

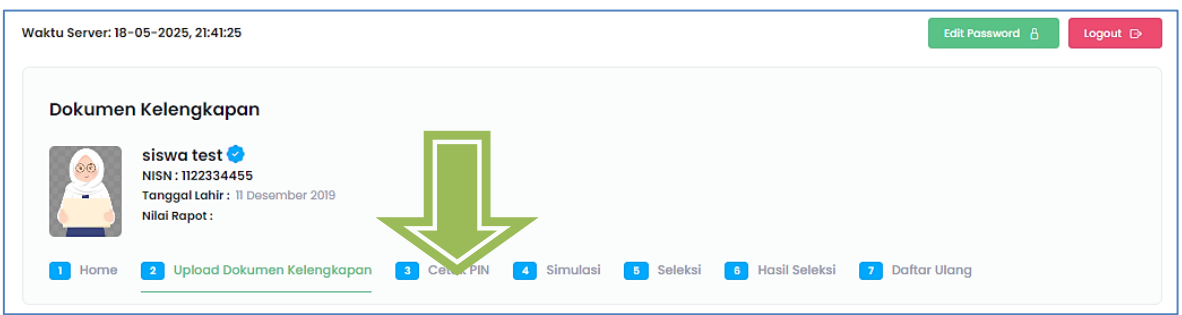

Gambar 9. Tampilan Menu Cetak PIN

| PENERIMAAN PESER<br>Tahun Pelajaran 20 | Lembo<br>1 dari                |                 |
|----------------------------------------|--------------------------------|-----------------|
| Biodata Siswa                          |                                | Foto Siswa      |
| NIK Peserta                            | 1112111211121112               |                 |
| NISN                                   | 1122334455                     |                 |
| Nama Lengkap                           | siswa test                     |                 |
| Jenis Kelamin                          | Laki-laki                      |                 |
| Tempat, Tgl. Lahir                     | Bangkalan, 11<br>Desember 2019 | ( <u> </u>      |
| Asal Sekolah                           | SMP NEGERI 1<br>AROSBAYA       |                 |
|                                        | Pin Pen                        | daftaran        |
|                                        | 9871                           | 05663           |
| Orang 1                                | 'ua / Wali Siswa               | Siswa terdaftar |
| (                                      | )                              | siswa test      |
|                                        |                                |                 |

Gambar 10. Tampilan Cetak PIN

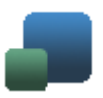

#### 3.1.4. Simulasi

Pada Apllikasi SPMB kali ini, masih sama dengan periode sebelumnya dimana para calon murid masih dimungkinkan untuk melakukan simulasi atau seleksi percobaan dengan data para calon murid saat ini.

Simulasi atau percobaan ini diharapkan calon murid dapat melihat dan mengetahui prediksi perhitungan sementara dari data yang dimiliki terhadap jalur-jalur SPMB yang terssedia, sehingga diharapkan nantinya para calon murid sudah bisa memahami alur proses dari Aplikasi SPMB secara fitur dan menentukan alternative pilihan yang lainya.

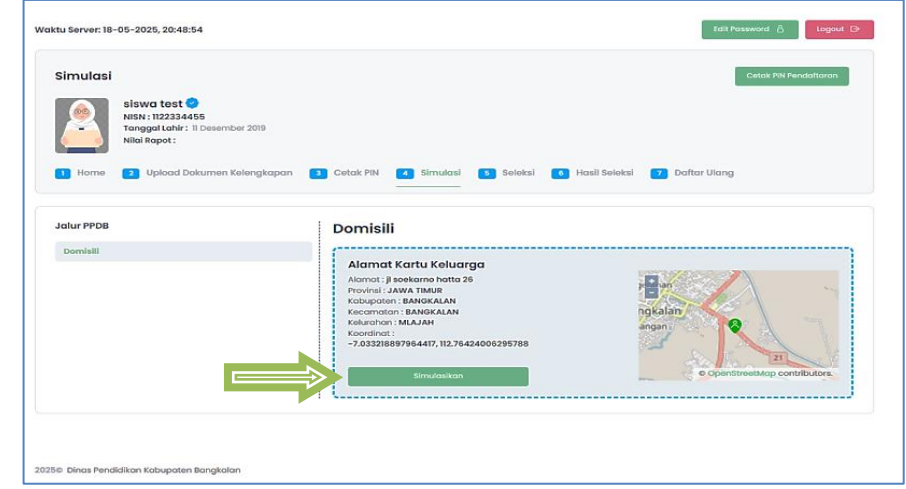

Gambar 11. Tampilan halaman

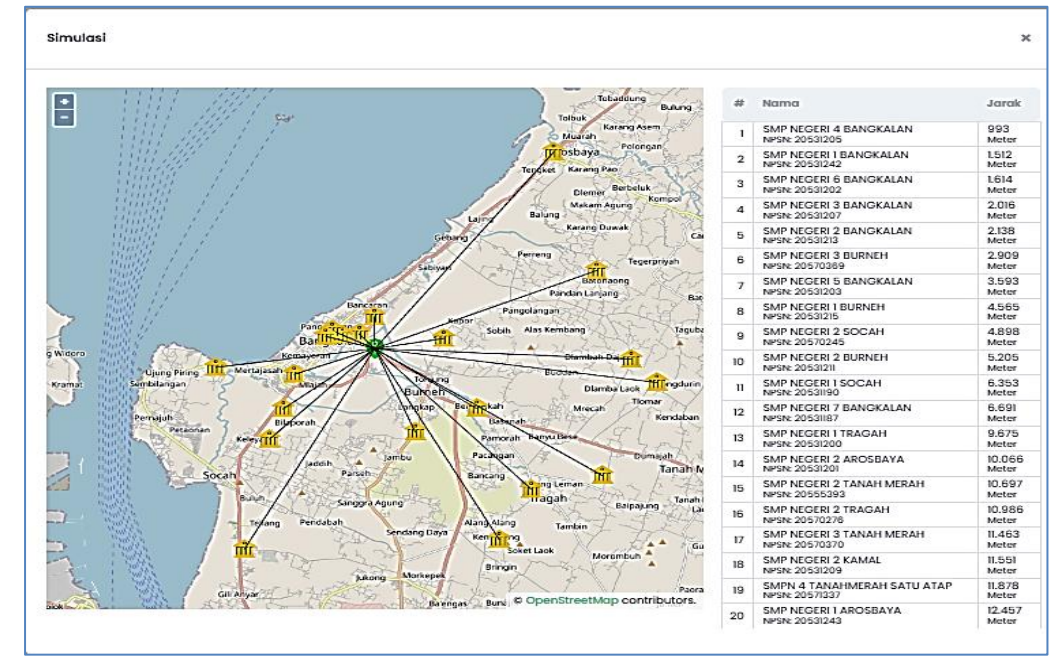

Gambar 12. Tampilan halaman Simulasi

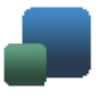

#### 3.1.5. Seleksi

Menu utama berikutnya adalah tahap seleksi, dimana pada tahap seleksi ini sistem akan menghitung secara otomatis dengan mengacu pada dokumen kelengkapan calon murid yang sudah diunggah kedalam sistem sebelumnya, maka sesuai dengan jalur yang tersedia calon murid tinggal menentukan jalur apa yang akan dipilih.

| Waktu Server: 9-05-2023, 15:52:39                                                                                                    |                                                                       |                                               | Logout D             |
|----------------------------------------------------------------------------------------------------|-----------------------------------------------------------------------|-----------------------------------------------|----------------------|
| Sekolah Pilihan<br>AFFAH TUZAHRA *<br>HER (COSTINES)<br>Togo La Costines<br>Togo La Costines<br>Her Costines<br>Her Costines | apan 1 Cetak PM 1 Simulasi                                            | Sieleksi 🔹 Hosii Seleksi                      | Cetal PN Pendaltaran |
| Jalur PPDB<br>Zonasi                                                                                                    | Q, Pencarian Sekolah                                                  |                                               | Search               |
| Afirmani<br>Inklusif                                                                                                    | Data Sekolah                                                          |                                               |                      |
| Pindah Tugas<br>Prestasi                                                                                                    | # Nomo 1 SMP NEOElli I BARENO                                         | Alomot<br>JAWA TIMJE, JOMBANO, BARENO, BARENO | Jarak Pilih          |
|                                                                                                    | 2 SMP NEOERI 2 WONDSALAM                                              | JAWA TIMUR, JOMBANG, WONDSALAM, WONDKERTO     | 0                    |
|                                                                                                    | 3 SMP NEGER 2 MOJOAOUNO                                               | JAWA TIMUR, JOMBANO, MOJOAGUNG, KAUMAN        | 0                    |
|                                                                                                    | 4 SMP NEOERI 2 MOJOWARNO                                              | JAWA TIMUR, JOMBANO, MOJOWARNO, JAPANAN       | 0                    |
|                                                                                                    | 5 SMP NEOBILI 2 NOORO JOMBANO                                         | JAWA TIMUR, JOMBANG, NOORO, JOMBOK            | 0                    |
|                                                                                                    | 6 SNAP NEGERI 2 PERNK                                                 | JAWA TIMUR, JOMBANG, PERAK, CANGKRINGRANDU    | 0                    |
|                                                                                                    | 7 SMP NEOEN 2 PETERONOAN                                              | JAWA TIMUR, JOMBANG, PETERONGAN, TANJUNGGUNU  | NG 0 P               |
|                                                                                                    | 8 SHIP NEGERI 2 PLANDAAN                                              | JAWA TIMUR, JOMBANG, PLANDAAN, DARUREJO       | 0 Min                |
|                                                                                                    | <ul> <li>SMP NEOBIL 2 PLOSO</li> <li>SMP NEOBIL 2 SLADBITO</li> </ul> | JAWA TIMUR, JOMBAND, PLOSO, JATIGEDONG        |                      |
|                                                                                                    | 11 SMP NEGERI 2 TEMBELANG                                             | JAWA TIMUR, JOMBANG, TEMBELANG, PULOREJO      |                      |
|                                                                                                    |                                                                       |                                               | Go to PC sett        |

Gambar 13. Tampilan Proses Seleksi

#### 3.1.6. Hasil Seleksi.

#### 3.1.7. Hasil Seleksi

Halaman hasil seleksi adalah halaman dimana user dapat melihat hasil dari proses seleksi yang telah berlangsung.

Dalam halaman ini terdapat beberapa filter pencarian diantaranya : berdasarkan jenis, kecamatan dan Sekolah

| <u></u>                                | Dashboard       | Data Master | Website | PPDB SD | PPDB SMP  | Aktifitas User | Hasil Seleksi | Admîn Dinas Pendidikan<br>Admin    | - |
|----------------------------------------|-----------------|-------------|---------|---------|-----------|----------------|---------------|------------------------------------|---|
| Hasil Seleksi<br>Admin + Hasil Seleksi |                 |             |         |         |           |                |               | 2023-2024                          | * |
| Pilih Jenis                            | ~               | Pilih Kecan | natan   | ~       | Semua Sek | colah          |               | <ul> <li>✓ Search Cetak</li> </ul> |   |
|                                        |                 |             |         |         |           |                |               |                                    |   |
|                                        |                 |             |         |         |           |                |               |                                    |   |
| 2022© Dinas Pendidikan                 | Kabupaten Jombo | ang         |         |         |           |                |               |                                    |   |

Gambar 14. Tampilan Halaman Hasil Seleksi

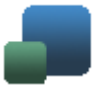

#### 3.1.8. Daftar Ulang

Menu **Daftar Ulang** adalah fitur penting yang tersedia di akun murid setelah **dinyatakan lulus seleksi** pada salah satu jalur penerimaan. Menu ini digunakan oleh murid untuk **mengonfirmasi kesediaannya** untuk melanjutkan ke sekolah tempat ia diterima, sekaligus menjadi langkah akhir untuk **mengunci posisi** sebagai siswa baru di sekolah tersebut.

#### 3.1.9. Ubah Password

Menu Ubah Password adalah fitur penting yang disediakan dalam halaman login murid pada Sistem Penerimaan Murid Baru Dinas Pendidikan Kabupaten Bangkalan Tahun 2025. Fitur ini memungkinkan setiap calon murid yang telah memiliki akun untuk mengganti kata sandi (password) mereka secara mandiri guna meningkatkan keamanan akun pribadi dan menjaga kerahasiaan data pendaftaran.

Fungsi Utama:

Menu ini bertujuan untuk:

- Memberikan kemudahan kepada murid dalam mengelola keamanan akun mereka.
- Menghindari risiko penyalahgunaan akun jika password lama diketahui orang lain.
- Memberi kontrol penuh kepada pengguna untuk memperbarui akses login mereka kapan saja dibutuhkan.

|                                                                       | Edit Password                                                                                 |
|-----------------------------------------------------------------------|-----------------------------------------------------------------------------------------------|
| Home                                                                  |                                                                                               |
| siswa test<br>NISN: 112234455<br>Tanggal Lahk: 11 Den<br>Nilol Rapot: | sember 2019<br>nen Kalengkapan 🚯 Cetak PN 🚺 Simulasi 💽 Seleksi 🚺 Hasil Seleksi 🍞 Daftar Ulang |
|                                                                       |                                                                                               |
| # Ubah Password                                                       |                                                                                               |
| # Ubah Password<br>Password                                           | uboh password                                                                                 |
| # Ubah Password<br>Password<br>Ulangi Password                        | ubah password<br>Ulangi Libah password                                                        |

Gambar 15. Tampilan ubah password Login Murid

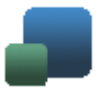

#### 3.1.10. Logout

Menu **Logout** adalah fitur sederhana tapi penting di dalam sistem SPMB Online Kabupaten Bangkalan 2025. Fungsinya adalah untuk keluar dari akun murid setelah selesai menggunakan sistem, supaya akun tetap aman dan tidak bisa diakses sembarangan oleh orang lain.

#### "Cara Menggunakan Menu Logout"

- 1. Setelah selesai mengisi data atau mengecek status, lihat bagian kanan atas dashboard.
- 2. Klik tombol Logout D (biasanya ada ikon keluar atau tulisan "Logout").
- 3. Sistem akan mengeluarkan kamu dari akun dan kembali ke halaman utama/login.
- 4. Kalau mau login lagi, kamu tinggal masukkan username & password seperti biasa.

| Waktu Server: 18- | -05-2025, 21:41:25                                                                   |             |            |           |                 | Edit Passwor   | d 🛔 Logout 🕞 |
|-------------------|--------------------------------------------------------------------------------------|-------------|------------|-----------|-----------------|----------------|--------------|
| Dokumer           | n Kelengkapan                                                                        |             |            |           |                 |                | 分            |
|                   | siswa test<br>NISN : 1122334455<br>Tanggal Lahir : 11 Desember 2019<br>Nilai Rapot : |             |            |           |                 |                |              |
| 1 Home            | 2 Upload Dokumen Kelengkapan                                                         | 3 Cetak PIN | 4 Simulasi | 5 Seleksi | 6 Hasil Seleksi | 7 Daftar Ulang |              |
|                   |                                                                                      |             |            |           |                 |                |              |

Gambar 17. Tampilan Menu Logout

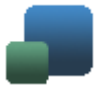

#### Penutup

Puji syukur kami panjatkan ke hadirat Allah SWT, Tuhan Yang Maha Esa karena atas rahmat dan karunia-Nya, buku panduan manual *Sistem Penerimaan Murid Baru* Dinas Pendidikan Kabupaten Bangkalan Tahun 2025 ini dapat disusun dan diselesaikan dengan baik.

Demikianlah penjelasan mengenai fitur dan menu-menu utama dalam Sistem Informasi Penerimaan Murid Baru (SPMB) Dinas Pendidikan Kabupaten Bangkalan Tahun 2025. Sistem ini dirancang untuk memberikan kemudahan, transparansi, dan efisiensi dalam proses penerimaan siswa baru di jenjang pendidikan dasar dan menengah.

Kami berharap seluruh pihak baik calon peserta didik, orang tua, sekolah, hingga tim verifikator dapat memanfaatkan sistem ini dengan sebaikbaiknya. Melalui penggunaan teknologi informasi, diharapkan proses seleksi dapat berjalan lebih adil, akuntabel, dan sesuai dengan ketentuan yang berlaku.

Apabila dalam pelaksanaan sistem ini masih terdapat kekurangan atau kendala teknis, kami terbuka terhadap saran dan masukan demi peningkatan layanan di masa mendatang.

Terima kasih atas perhatian dan kerja sama semua pihak. Semoga proses penerimaan murid baru tahun ini berjalan lancar dan sukses bagi seluruh calon peserta didik.

Bangkalan, 2025 Tim SPMB – Dinas Pendidikan Kabupaten Bangkalan